Sveučilište u Zagrebu (UNIZG) Studentski zbor Sveučilišta u Zagrebu (SZZG) Sveučilišni računski centar (SRCE)

# Upute za korištenje aplikacije "Vidra"

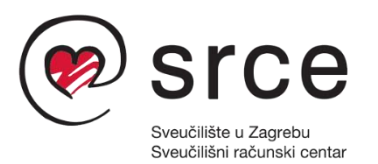

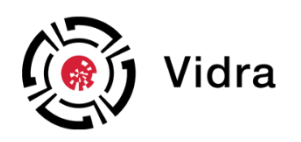

Zagreb, lipanj 2026.

# Kazalo

| 1. | Prijava u Aplikaciju              | 3   |
|----|-----------------------------------|-----|
| 2. | Otvaranje prijavnice              | 6   |
| 2  | 2. 1. Početni izgled Aplikacije   | 6   |
| 2  | 2.2. Izgled prijavnice            | 7   |
| 2  | 2.3. Sadržaj prijavnice           | 9   |
|    | 2.3.1. Rashodi                    | .11 |
|    | 2.3.2. Obvezna dokumentacija      | .14 |
|    | 2.3.2. Fakultativna dokumentacija | .15 |
| 3. | Završetak prijave                 | .17 |
| 4. | Potvrda predaje prijave           | .21 |

# 1. Prijava u Aplikaciju

Od 2025. godine Vidra se koristi kao aplikacija za prijavu studentskih programa (dalje: Aplikacija) na Natječaj za financiranje studentskih programa (dalje: Natječaj) koji provodi Studentski zbor Sveučilišta u Zagrebu, a nalazi se na mrežnoj stranici poveznice: <a href="https://vidra.srce.hr/">https://vidra.srce.hr/</a>.

Aplikacija je napravljena u suradnji Sveučilišnog računskog centra (dalje: SRCE) i Ministarstva znanosti, obrazovanja i mladih (MZOM), te pripremljena za Natječaj u suradnji sa Studentskim zborom Sveučilišta u Zagrebu (dalje: SZZG). Iako je Aplikaciju napravilo SRCE, svi podaci predani u sklopu Aplikacije su u potpunosti zaštićeni sukladno Općoj uredbi o zaštiti podataka (EU 2016/679). Izgled i način prijave studentskih programa bazirani su na obrascima za prijavu studentskih programa koje je prethodno koristio SZZG.

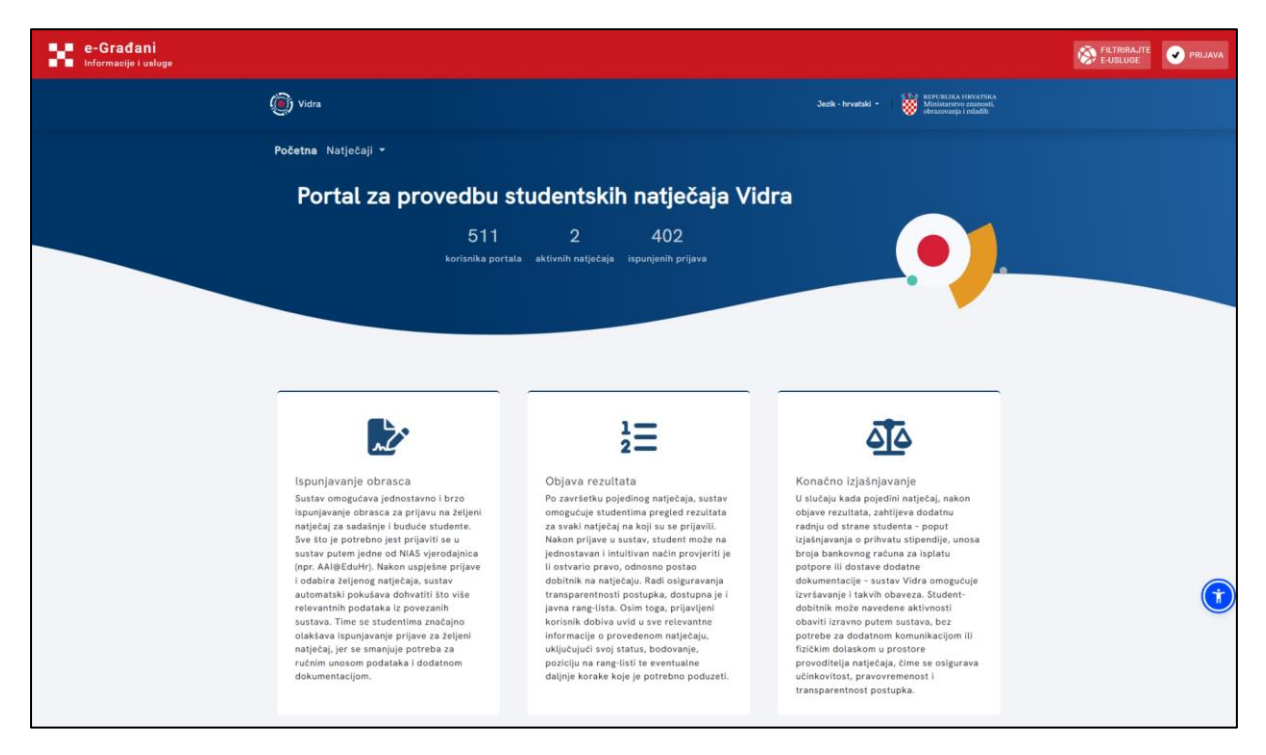

Slika 1. Početna stranica Aplikacije za prijavu studentskih programa

Pritiskom na gumb "PRIJAVA" u gornjem desnom kutu, otvara se prozor za prijavu u sustav e-Građani koji se može pogledati ispod, primjer Slika 2. lako se može odabrati bilo koja od ponuđenih metoda, preporuka je odabrati opciju "AAI@EduHr" koji se nalazi na dnu stranice.

| e-Građani<br>Informacije i usluge |                                                    |                                                  |                                        |              | FILTRIRAJTE<br>E-USLUGE | a 📎 | ۸A |
|-----------------------------------|----------------------------------------------------|--------------------------------------------------|----------------------------------------|--------------|-------------------------|-----|----|
|                                   | Prijava u sustav e-Građani                         |                                                  |                                        | Pomoć        | English                 |     |    |
|                                   | Izaberite vjerodajnicu                             |                                                  |                                        |              |                         |     |    |
|                                   | Visoka razina sigurnosti                           |                                                  |                                        |              |                         |     |    |
|                                   | eOsobna iskaznica                                  |                                                  | Mobile ID osobne iskaznice             |              |                         |     |    |
|                                   | Fina RDC osobni certifikat                         | III Fina                                         | Fina RDC poslovni certifikat           | III Fina     |                         |     |    |
|                                   | Certilia osobni certifikat (ex Kid certifikat)     | CERTILIA                                         | Certilia osobni mobile.ID              | CERTILIA     |                         |     |    |
|                                   | Certilia poslovni certifikat (ex ID.HR certifikat) | CERTILIA                                         | Certilia poslovni mobile.ID            | CERTILIA     |                         |     |    |
|                                   | Značajna razina sigurnosti                         |                                                  |                                        | ш            |                         |     |    |
|                                   | HZZO                                               | Invatiali<br>served as<br>objective<br>objective | mToken                                 | MITOKEN      |                         |     |    |
|                                   | HPB token                                          | НРВ                                              | Fina soft certifikat                   | III Fina     |                         |     |    |
|                                   | ZABA token                                         | <b>⊘Zaputac</b> ha tanka                         | PBZ                                    | m PBZ        |                         |     |    |
|                                   | mojaRBA                                            | X Raiffeisen<br>Bank                             | KentBank                               | Kent         |                         |     |    |
|                                   | OTP banka d.d.                                     | & otpbanka                                       | Erste Display kartica / Token / mToken | ERSTE        |                         |     |    |
|                                   | Addiko Bank                                        | Addiko Bank                                      | Istarska Kreditna Banka Umag d.d.      |              |                         |     |    |
|                                   | Certilia osobni sms.ID                             | CERTINA                                          | Certilia poslovni sms.ID               | CERTILIA     |                         |     |    |
|                                   | Agram banka                                        | Agram Banka                                      | CROATIA banka                          | COOTTA® ANNA |                         |     |    |
|                                   | Podravska banka                                    | Рова                                             |                                        |              |                         |     |    |
|                                   | Niska razina sigurnosti                            |                                                  |                                        | ш            |                         |     |    |
|                                   | ePASS                                              | ePASS                                            | AAI@EduHr                              | ANGEGMA      |                         |     |    |
|                                   | ePošta                                             | ePošta                                           | HT Telekom ID                          | Ŧ            |                         |     |    |

Slika 2. Prijava u sustav e-Građani

Potom će se otvoriti novi prozor u kojem unosite podatke za AAI@EduHr identitet kako bi Aplikacija mogla automatski preuzeti podatke o statusu prijavitelja programa. Ako imate određenih problema s prijavom koristeći AAI@EduHr identitet, obratite se odjelu za informatičku podršku na sastavnici (fakultetu) na kojem studirate, odnosno osobi zaduženoj za dodjeljivanje AAI@EduHr identiteta. Unosom AAI@EduHr identiteta ulazite u Aplikaciju za prijavu te možete započeti s prijavom studentskog programa.

Prijavom u aplikaciju preko Vašeg AAI@EduHr identiteta dokazali ste kako ste student koji je upisan u tekuću akademsku godinu na jednoj od sastavnica Sveučilišta u Zagrebu.

Budite svjesni da, kao jedini korisnik svojeg AAI@EduHr identiteta, ne smijete ga dijeliti s drugim osobama. Važno je čuvati privatne podatke kako ne bi došlo do zloupotrebe identiteta.

| Acknews and hydrograms and hydrogram |  |
|----------------------------------------------------------------------------------------------------|--|
| USERNAME                                                                                                    |  |
| ÷                                                                                                    |  |
| PASSWORD                                                                                                    |  |
|                                                                                                    |  |
| LOGIN<br>Help                                                                                                    |  |
| e srce +4.0                                                                                                    |  |
|                                                                                                    |  |
|                                                                                                    |  |
|                                                                                                    |  |

Slika 3. Prijava putem AAI@EduHr identiteta

| Adl@EduHr                                                                                                    |  |
|----------------------------------------------------------------------------------------------------|--|
| You are successfully authenticated. Your web<br>browser is currently waiting for a response<br>from the service you are trying to access. |  |
| e srce +10                                                                                                    |  |
|                                                                                                    |  |
|                                                                                                    |  |

Slika 4. Izgled uspješne prijave putem AAI@EduHr identiteta

### 2. Otvaranje prijavnice

U nastavku slijede detaljni koraci kako prijaviti studentski program na Natječaj putem Aplikacije. Pridržavanjem navedenih koraka, točno onako kako su navedeni u ovim Uputama za korištenje (dalje: Upute), osiguravate ispravno prijavljivanje studentskog programa. Za dodatna pitanja pbratite se putem službene e-adrese navedene u tekstu Natječaja.

### 2. 1. Početni izgled Aplikacije

Na početnoj stranici Aplikacije prikazuje se zbirni pregled svih dostupnih natječaja koji se provode unutar Aplikacije.

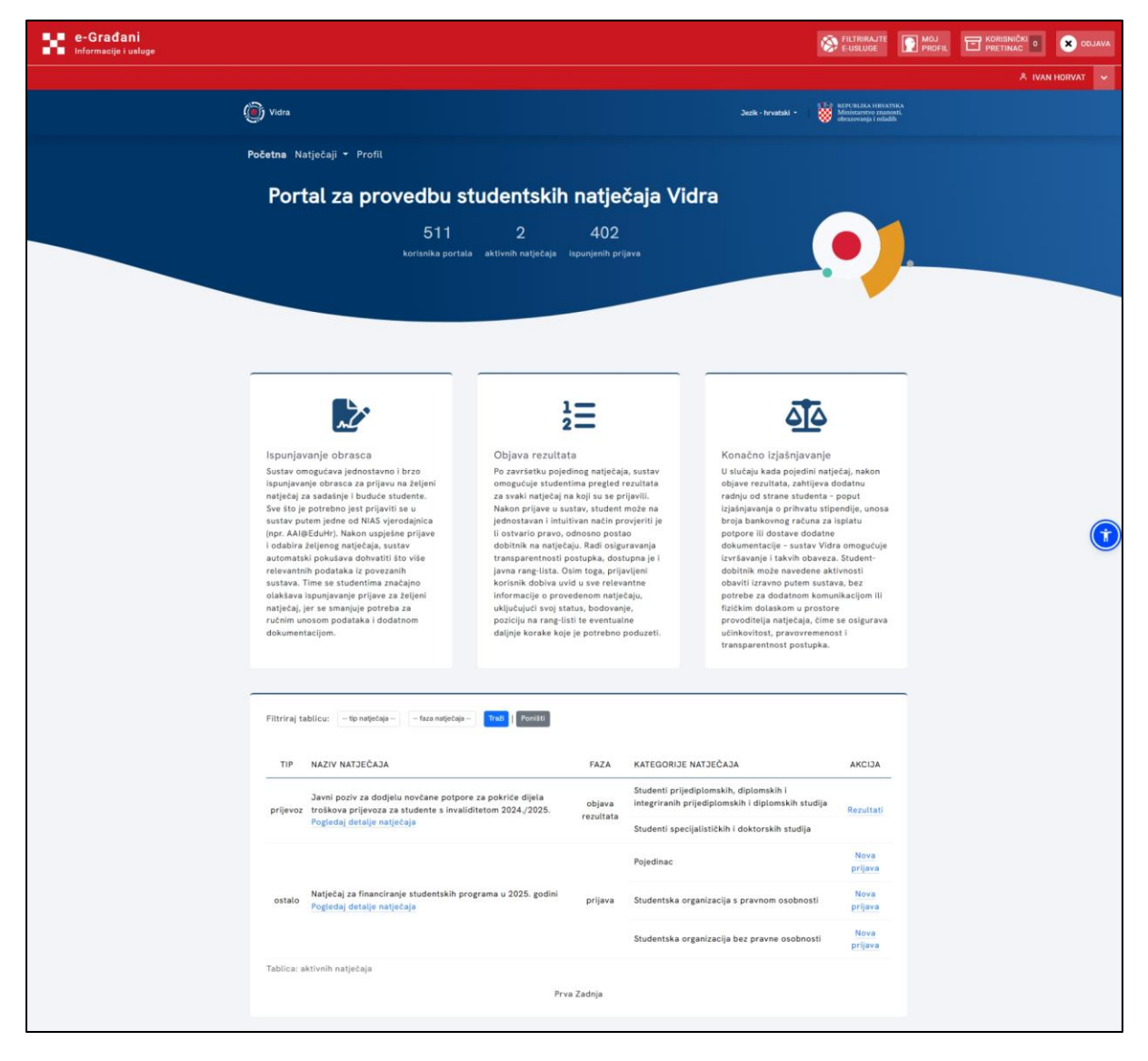

Slika 5. Početna stranica Aplikacije

Kako se na Natječaj može prijaviti više različitih prijavitelja, potrebno je prije stvaranja prijavnice odabrati tip prijavnice programa tako da se klikne gumb "Nova prijava" ispred naziva kategorije prijavitelja.

Tipovi prijavitelja:

- a) Pojedinac student pojedinac
- b) Studentska organizacija s pravnom osobnosti udruga, umjetnička organizacija i sl.
- c) Studentska organizacija bez pravne osobnosti studentski zbor, studentska sekcija i sl.

|        |                                                                                            |         | Pojedinac                                    | <u>Nova</u><br>prijava |
|--------|--------------------------------------------------------------------------------------------|---------|----------------------------------------------|------------------------|
| ostalo | Natječaj za financiranje studentskih programa u 2025. godini<br>Pogledaj detalje natječaja | prijava | Studentska organizacija s pravnom osobnosti  | <u>Nova</u><br>prijava |
|        |                                                                                            |         | Studentska organizacija bez pravne osobnosti | Nova<br>prijava        |

Slika 6. Omogućene prijavnice u sklopu Natječaja unutar Aplikacije

Osim toga, klikom na gumb "Pogledaj detalje natječaja", moguće je vidjeti tekst Natječaja koji je ujedno objavljen i na mrežnoj stranici SZZG-a, a koji sadrži sva pravila kojih se prijavitelji moraju pridržavati kako bi im prijava bila važeća.

### 2.2. Izgled prijavnice

lako prijavnica za svaku kategoriju prijavitelja programa funkcionira jednako, razlikuje se u karticama: "1 - Podaci o prijavitelju" i "5 – Obvezna dokumentacija" koja je propisana tekstom Natječaja, zbog čega treba obratiti pažnju na sva polja.

Prijavnica funkcionira tako da se ispunjava svaka kartica slijednim redoslijedom, pri završetku ispunjavanja svake kartice treba kliknuti gumb "Spremni podatke", koji se nalazi na dnu stranice.

| e-Građani<br>Informacije i usluge                            |                                                                                                    |                                                                  | SEUSLUGE                                                             |        | × DDJAVA |
|--------------------------------------------------------------|----------------------------------------------------------------------------------------------------|------------------------------------------------------------------|----------------------------------------------------------------------|--------|----------|
|                                                              |                                                                                                    |                                                                  |                                                                      | ≜ ivan | HORVAT 🗸 |
| () Vidra                                                     |                                                                                                    | Jezik - hrvatski +                                               | REPUBLIKA HRVATSKA<br>Ministarstvo znanosti,<br>obrazovanja i mladih |        |          |
| Početna Natječaji ▼ Provodite                                | ielj - Profil                                                                                                    |                                                                  |                                                                      |        |          |
| Prijava                                                      |                                                                                                    |                                                                  |                                                                      |        |          |
|                                                              |                                                                                                    |                                                                  |                                                                      |        |          |
|                                                              |                                                                                                    |                                                                  |                                                                      |        |          |
|                                                              |                                                                                                    |                                                                  |                                                                      |        |          |
|                                                              |                                                                                                    |                                                                  |                                                                      |        |          |
|                                                              |                                                                                                    |                                                                  |                                                                      |        |          |
| Kategorija: Pojedinac<br>Provoditelj: Studentski zbor Sveuči | čilišta u Zagrebu                                                                                                    | Po                                                               | gledaj detalje natječaja                                             |        |          |
| Faza: prijava                                                |                                                                                                    |                                                                  |                                                                      |        |          |
| 1 - Podaci o prijavitelju 2 - Po                             | Podaci o studiju prijavitelja 3 - Podaci o programu 4 - Rasho                                                                            | di 5 - Obvezna dokumentacija                                     |                                                                      |        |          |
| ó - Fakultativna dokumentacija                               |                                                                                                    |                                                                  |                                                                      |        |          |
| 1.1. OlB (obvezno polje)                                     |                                                                                                    |                                                                  |                                                                      |        |          |
| Entertaine and an and an an an an an an an an an an an an an |                                                                                                    |                                                                  |                                                                      |        |          |
| 1.2. line (obvezno polje)<br>Ivan                            |                                                                                                    |                                                                  |                                                                      |        |          |
| 1.3. Prezime (obvezno polje)                                 |                                                                                                    |                                                                  |                                                                      |        |          |
| Horvat                                                       |                                                                                                    |                                                                  |                                                                      |        |          |
| 1.4. Adresa (obvezno polje)                                  |                                                                                                    |                                                                  |                                                                      |        |          |
|                                                              |                                                                                                    |                                                                  |                                                                      |        |          |
| 1.5. Grad (obvezno polje)                                    |                                                                                                    |                                                                  |                                                                      |        |          |
|                                                              |                                                                                                    |                                                                  |                                                                      |        |          |
| 1.6. Poštanski broj (obvezno polj                            | (e)                                                                                                    |                                                                  |                                                                      |        |          |
| 1.7. E-adresa (obvezno polje)                                |                                                                                                    |                                                                  |                                                                      |        |          |
|                                                              |                                                                                                    |                                                                  |                                                                      |        |          |
|                                                              |                                                                                                    |                                                                  |                                                                      |        |          |
| Klikom na gumb Spremi podati<br>Vaša prijava NE SMATRA se po | tke na trenutnoj kartici ili prelaskom na iduću karticu pohranjuje s<br>odnesenom dok ne pregledate i završite obrazac (Natječaji > Moje | e radna verzija obrasca.<br>prijave > Pregledaj i završi prijavo | u > Završi prijavu).                                                 |        |          |
|                                                              | Spremi podatke na trenutnoj kartici                                                                                                    |                                                                  |                                                                      |        |          |
|                                                              |                                                                                                    |                                                                  |                                                                      |        |          |
| Povratak na listu natječaja                                  |                                                                                                    | P                                                                | ovratak na vrh obrasca                                               |        |          |

Slika 7. Izgled prijavnog obrasca unutar Aplikacije

U nastavku se nalazi popis podataka potrebnih u prijavnici za pojedinu kategoriju prijavitelja, s time da će se unutar kartica: "1 - Podaci o prijavitelju" i "5 - Obvezna dokumentacija", istaknuti razlike za sve tri kategorije prijavitelja, s obzirom na to da se u ostalim karticama traže isti podaci, bez obzira na kategoriju prijavitelja programa.

#### Napomene:

- Svako polje koje u zagradi nema specifikacijusadrži polje za tekstualni unos odgovora.
- Zvjezdica ispred polja označava obvezna polja koja treba popuniti u prijavnici.
- Automatski preuzete podatke nije moguće mijenjati (takva polja imaju sivu pozadinu).
- "Datum završetka programa" vremenski bi trebao biti nakon "Datuma početka programa".
- Privole je potrebno označi s vrijedi s "Da" kako bi se mogla predati prijavnica.

### 2.3. Sadržaj prijavnice

Podaci koji se traže po karticama unutar prijavnice su:

#### 1 - Podaci o prijavitelju

#### Za sve tri kategorije traže se podaci:

- 1.1. \* OIB (Automatski preuzeto)
- 1.2. \* Ime (Automatski preuzeto)
- 1.3. \* Prezime (Automatski preuzeto)
- 1.4. \* Adresa
- 1.5. \* Grad
- 1.6. \* Poštanski broj
- 1.7. \* E-adresa

#### Za kategoriju "Studentska organizacija bez pravne osobnosti" dodatno se traže podaci:

- 1.8. \* Naziv organizacije
- 1.9. \* Adresa sjedišta organizacije
- 1.10. \* Grad sjedišta organizacije
- 1.11. \* Poštanski broj sjedišta organizacije
- 1.12. \* E-adresa organizacije

#### Za kategoriju "Studentska organizacija s pravnom osobnosti" dodatno se traže podaci:

- 1.8. \* Naziv organizacije
- 1.9. \* OIB organizacije
- 1.10. \* Adresa sjedišta organizacije
- 1.11. \* Grad sjedišta organizacije
- 1.12. \* Poštanski broj sjedišta organizacije
- 1.13. \* E-adresa organizacije

#### 2 - Podaci o studiju prijavitelja

- 2.1. \* Sastavnica (Automatski preuzeto)
- 2.2. \* Status studenta na visokom učilištu (Automatski preuzeto)
- 2.3. \* Akademska godina upisa na studij (Automatski preuzeto)

#### 3 - Podaci o programu

3.1. \* Naziv programa – Maksimalno 1000 znakova

3.2. \* Mjesto održavanja – Maksimalno 1000 znakova

3.3. \* Datum početka programa (Polje za Dan, Mjesec i Godinu) – Od 1. 1. do 31. 12. 2025. kalendarske godine

3.4. \* Datum završetka programa (Polje za Dan, Mjesec i Godinu) – Od 1. 1. do 31. 12. 2025. kalendarske godine

- 3.5. \* Sudionici Maksimalno 1000 znakova
- 3.6. \* Opis i ciljevi programa Maksimalno 2500 znakova

3.7. \* Način informiranja studenata i javnosti o provedbi programa (promocija) – Maksimalno 1000 znakova

3.8. \* Dosadašnje aktivnosti prijavitelja programa na polju studentskog organiziranja – Maksimalno 1000 znakova

3.9.\* Zahtijevani iznos financijskih sredstava – Molimo unesite zahtijevani iznos, koji ne smije biti negativan (Brojčani unos)

3.10. Komentar

4 - Rashodi (Za svaki rashod)

- 4.1. \* Naziv troška
- 4.2. \* Iznos troška (Brojčani unos)
- 4.3. \* Vrsta troška (Padajući izbornik)
- 4.4. Napomena
- 4.5. \* Ponuda 1 (Odabir datoteke)
- 4.6. \* Ponuda 2 (Odabir datoteke)

**5 - Obvezna dokumentacija** (Sva polja su za odabir datoteke)

#### Za kategoriju "Pojedinac" traže se podaci:

5.1. \* Rješenje ili potvrdu da se ne vodi kazneni postupak za kaznena djela koja se progone po službenoj dužnosti protiv osobe koja prijavljuje program

#### Za kategoriju "Studentska organizacija bez pravne osobnosti" traže se podaci:

5.1. \* Rješenje ili potvrdu da se ne vodi kazneni postupak za kaznena djela koja se progone po službenoj dužnosti protiv osobe ovlaštene za zastupanje organizacije koja prijavljuje program

#### Za kategoriju "Studentska organizacija s pravnom osobnosti" traže se podaci:

5.1. \* Potvrda porezne uprave o nepostojanju duga organizacije prema državi i jedinicama lokalne samouprave po osnovi javnih davanja

5.2. \* Rješenje ili potvrdu da se ne vodi kazneni postupak za kaznena djela koja se progone po službenoj dužnosti protiv organizacije

5.3. \* Rješenje ili potvrdu da se ne vodi kazneni postupak za kaznena djela koja se progone po službenoj dužnosti protiv osobe ovlaštene za zastupanje organizacije koja prijavljuje program

6 - Fakultativna dokumentacija (Za svaki dokument)

- 6.1. \* Naziv dokumenta
- 6.2. \* Dokument (Odabir datoteke)
- 6.3. Napomena

#### 2.3.1. Rashodi

Kartica "4 – Rashodi" je specifična, jer se dodaje svaki rashod pojedinačno, tako da se iz izbornika odabere opcija "Rashod" i klikne gumb "Dodaj novi obrazac", nakon čega se stvara nova podkartica koju je potrebno dodatno ispuniti.

| ategorija: Pojedinac                                                                                                    | Pogledaj detalje natječa |
|----------------------------------------------------------------------------------------------------|--------------------------|
| ovoditelj: Studentski zbor Sveučilišta u Zagrebu                                                                                                    |                          |
| za: prijava                                                                                                    |                          |
| 1 - Podaci o prijavitelju 2 - Podaci o studiju prijavitelja 3 - Podaci o programu 4 - Rashodi 5 - Obvezna dokumenta                                                                                                    | ıcija                    |
| 6 - Fakultativna dokumentacija                                                                                                    |                          |
| Iz predefiniranih opcija odaberite obrazac koji želite dodati. Obrazac koji ste dodali potrebno je ispuniti ili ga možete obrisati.<br>Molimo odaberite                                                                                                    | Dodaj novi obrazac       |
| Molimo odaberite                                                                                                    |                          |
| Rashod                                                                                                    |                          |
| Klikom na gumb <b>Spremi podatke na trenutnoj kartici</b> ili prelaskom na iduću karticu pohranjuje se radna verzija obrasca.<br>Vaša prijava <b>NE SMATRA</b> se podnesenom dok ne pregledate i završite obrazac (Natječaji > Moje prijave > Pregledaj i završi pri | ijavu > Završi prijavu). |
| Spremi podatke na trenutnoj kartici                                                                                                    |                          |

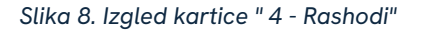

| predet | finiranih opcija odaberite obrazac koji želite dodati. Obrazac koji ste dodali potrebno je ispuniti ili ga mož | ete obrisati.      |
|--------|----------------------------------------------------------------------------------------------------|--------------------|
| Rashod |                                                                                                    | Dodaj novi obrazac |
|        | Rashod:                                                                                                    | Novo dodano        |
|        | Prikaži obrazac Obriši                                                                                         |                    |
|        |                                                                                                    |                    |

Slika 9. Izgled podkartice za pojedini rashod

Kada se otvori podkartica za rashod, potrebno je kliknuti gumb "Prikaži obrazac", nakon čega se otvara skočni prozor koji zahtjeva podatke za svaki rashod, kako je i navedeno u poglavlju izgleda prijavnice.

U slučaju da se rashod slučajno dodao, moguće ga je obrisati klikom na gumb "Obriši", te nije potrebno ispunjavati podatke koji se traže u skočnom prozoru.

| orazac: rashod                         | > |
|----------------------------------------|---|
| 1. Naziv troška (obvezno polje)        |   |
|                                        |   |
| Može biti samo pozitivan broj          |   |
| 2. Iznos troška (obvezno polje)        |   |
|                                        |   |
| 3. Vrsta troška (obvezno polje)        |   |
| Odaberite                              | ~ |
| 4. Napomena                            |   |
|                                        |   |
| 5. Ponuda 1 (obvezno polje)<br>Prilog: |   |
|                                        |   |
| Odabir priloga No file chosen          |   |

Slika 10. Izgled obrasca za pojedini rashod - dio prvi

lako nije dio formalnih uvjeta, bitno je za napomenuti da svaki uz svaki traženi trošak prijavitelj treba priložiti 2 ponude, u protivnom se taj trošak neće smatrati prihvatljivim i za njegovo pokriće se neće moći dobiti financijska sredstva. Iznimno, Povjerenstvo za provedbu Javnog natječaja može prihvatiti troškove bez 2 ponude ako za to postoji opravdan i obrazložen razlog. U tom slučaju, razlog se navodi pod "4. Napomena", a u pod "6. Ponuda 2" učita se prazni dokument umjesto ponude koja nedostaje. Ponude trebaju biti naslovljene na prijavitelja (ili na sastavnicu na kojoj prijavitelj, odnosno osoba ovlaštena za zastupanje prijavitelja studira) i moraju biti izdane nakon dana raspisivanja Javnog natječaja. Iznos rashoda odgovara iznosu povoljnije ponude. **6. Ponuda 2 (obvezno polje)** Prilog:

| Odabir priloga      | No file chosen                                                        |
|---------------------|-----------------------------------------------------------------------|
| Moguć je unos jedne | .pdf datoteke veličine do 5 MB.                                       |
|                     |                                                                       |
|                     |                                                                       |
| Sve izmjene ovog    | obrasca spremaju se klikom na gumb <b>Spremi podatke na trenutnoj</b> |
| kartici u glavnom   | obrascu                                                               |
|                     |                                                                       |
|                     | Povratak u glavni obrazac                                             |
|                     |                                                                       |

Slika 11. Izgled obrasca za pojedini rashod - dio drugi

Nakon ispunjavanja svih obveznih polja iz skočnog prozora, potrebno je kliknuti gumb "Povratak u glavni obrazac", a zatim "Spremi podatke na trenutnoj kartici" kako bi se unos zabilježio. Isti postupak se ponavlja za svaki novi rashod koji se unosi, a za koji se traži financiranje putem Natječaja.

#### Napomene:

- Svaka ponuda ili predračun mora biti naslovljen na prijavitelja programa koji ima pravnu osobnost, odnosno na matičnu sastavnicu na kojoj djeluje organizacija u slučaju da nema pravnu osobnost ili je u pitanju student pojedinac, te sadržavati službeni potpis i pečat davatelja usluga ili proizvoda, što može izostati u ponudama ili predračunima izdanim u elektroničkom obliku, u kojima je izričito navedeno da ponuda ili predračun vrijedi i bez potpisa i pečata.
- Iznos naveden na jeftinijoj ponudi ili predračunu mora pisati u polju "Iznos troška".
- U slučaju izostanka druge ponude ili predračuna, umjesto iste potrebno je učitati prazan dokument, te u polju "Napomena" navesti detaljno objašnjenje razloga zašto je prijavljena jedna ponuda ili predračun.
- Mogućnost dodavanja rashoda nije ograničena pa je važno za svaki rashod ispuniti sva obvezna polja u skočnom prozoru.
- Nije potrebno unositi rashode za koje se ne traži financiranje putem Natječaja.

Kod svakog spremanja kartice, na vrhu Aplikacije pojavit će se zelena obavijest o uspješnom spremanju podataka. U slučaju da nisu ispunjeni svi traženi obvezni podaci, ili su ispunjeni na neispravan, pojavit će se crvena obavijest u kojoj će pisati što treba promijeniti kako bi se kartica mogla spremiti.

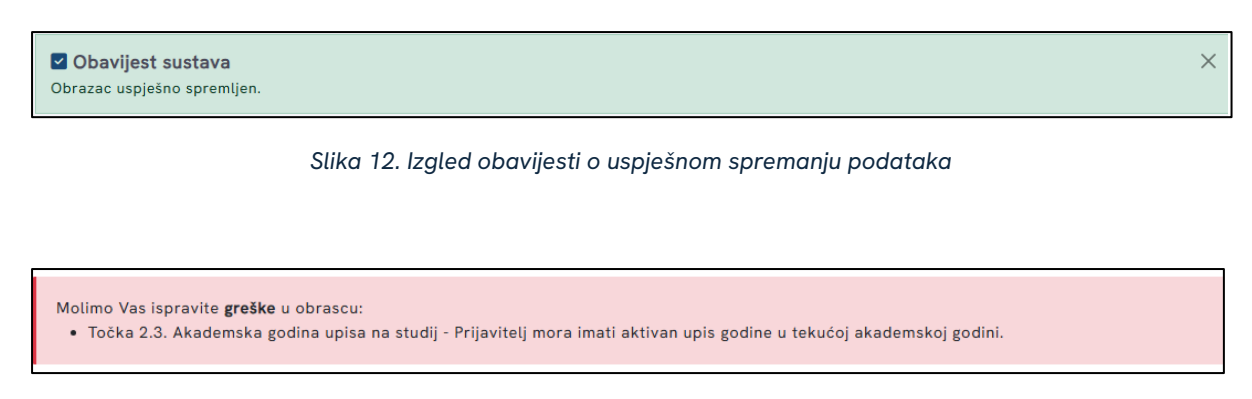

Slika 13. Izgled obavijesti o greškama unutar kartice

#### 2.3.2. Obvezna dokumentacija

Kartica "5 – Obvezna dokumentacija" specifična je iz razloga što se sastoji od polja koja je potrebno ispuniti, tako da se prenesu tražene datoteke.

Na primjer, u sklopu prijavnice za kategoriju prijavitelja "Pojedinac", potrebno je prenijeti rješenje ili potvrdu da se ne vodi kazneni postupak za kaznena djela koja se progone po službenoj dužnosti protiv osobe koja prijavljuje program, kako piše u napomeni, odnosno kao PDF datoteku maksimalne veličine 5 MB, inače sustav neće prihvatiti drugačije odabranu datoteku.

Datoteka se prenosi tako da se klikne gumb "Odabir priloga" i pritom u skočnom prozoru odabere datoteka koju treba prenijeti. Naziv datoteke, po završetku prijenosa, pisat će umjesto teksta "No file chosen". Nakon toga treba kliknuti gumb "Spremi podatke na trenutnoj kartici", kako bi se sve te promjene i spremile. Osim toga, treba obratiti pozornost i na napomenu u žutoj obavijesti, koja navodi kako potvrde (i rješenja) moraju biti izdana nakon dana raspisivanja Natječaja, što je također moguće pronaći u tekstu Natječaja.

| Potvrde moraju k          | iti izdane nakon dana raspisivanja Javnog natječaja.                                                                                                |  |  |  |  |  |
|---------------------------|----------------------------------------------------------------------------------------------------|--|--|--|--|--|
| 5.1. Rješenje ili pot     | 1. Rješenje ili potvrdu da se ne vodi kazneni postupak za kaznena djela koja se progone po službenoj dužnosti protiv osobe koja prijavljuje program |  |  |  |  |  |
| (obvozno polio)           |                                                                                                    |  |  |  |  |  |
| Prilog:                   |                                                                                                    |  |  |  |  |  |
| Prilog:<br>Odabir priloga | No file chosen                                                                                                    |  |  |  |  |  |

Slika 14. Izgled polja za prijenos datoteke

### 2.3.2. Fakultativna dokumentacija

Kartica "6 – Fakultativna dokumentacija" je specifična jer zapravo nije obvezna. Ona pruža mogućnost prijaviteljima programa da prilože dodatne datoteke, u slučaju da sve potrebne podatke ne uspiju upisati u polja predviđena prijavnicom, ili pak žele priložiti dodatne dokumente poput mišljenja, preporuka i sl.

Dodavanje fakultativne dokumentacije funkcionira na isti način kao i dodavanje rashoda iz kartice broj 4. Iz padajućeg izbornika potrebno je odabrati opciju "Dokument" i potom kliknuti gumb "Dodaj novi obrazac". Tada se stvara nova podkartica, koju je moguće urediti klikom na gumb "Prikaži obrazac", nakon čega se otvara skočni prozor.

| Obrazac: dokument                                                                                                    | × |
|----------------------------------------------------------------------------------------------------|---|
| 1. Naziv dokumenta (obvezno polje)                                                                                         |   |
|                                                                                                    |   |
| 2. Dokument (obvezno polje)                                                                                                |   |
| Prilog:                                                                                                    |   |
| Odabir priloga No file chosen                                                                                              |   |
| Moguć je unos jedne .pdf datoteke veličine do 5 MB.                                                                        |   |
| 3. Napomena                                                                                                    | 6 |
| Sve izmjene ovog obrasca spremaju se klikom na gumb <b>Spremi podatke na trenutnoj</b><br><b>kartici</b> u glavnom obrascu |   |
| Povratak u glavni obrazac                                                                                                  |   |

Slika 15. lzgled skočnog prozora za podatke o dokumentu

U sklopu skočnog prozora potrebno je ispuniti polja: "Naziv dokumenta" i "Dokument", koji se prenosi na jednak način kao i obvezna dokumentacija. U glavni obrazac vraća se klikom na gumb "Povratak na u glavni obrazac", zatim je potrebno kliknuti gumb "Spremi podatke na trenutnoj kartici", kako bi se sve promjene i novi dokument zabilježili u sklopu prijavnice.

Mogućnost broja učitavanja dokumenata nije ograničena pa nakon što dodate jedan dokument, moguće je ponovno proći cijeli postupak učitavanja nove preporuke ili mišljenja i sl.

Osim toga, kod prijenosa dokumenata moguće je i pustiti komentar unutar polja "Napomena", o priloženom dokumentu, ako prijavitelj programa smatra da se ocjenjivačima programa treba naglasiti određena informacija prilikom čitanja predanog dokumenta.

# 3. Završetak prijave

Pregledavat će se samo prijave koje su označene kao završene. Važno je naglasiti kako se mora odraditi predaja prijave programa u cjelosti, kako bi prijava bila ispravno i uspješno predana.

Nakon što prijavitelj ispuni sva obvezna polja na svim karticama prijavnice i uspješno ih spremi, u gornjem izborniku pod opcijom "Natječaji" potrebno je odabrati opciju "Moje prijave".

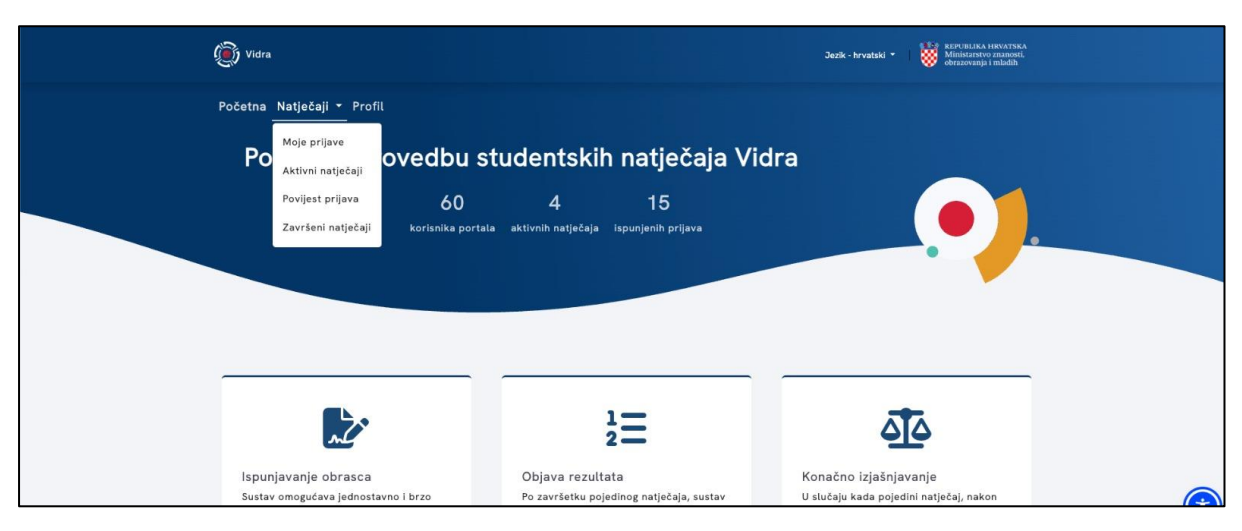

Slika 16. Izgled izbornika na glavnoj stranici Aplikacije

Potom se otvara stranica Aplikacije u kojoj su vidljive sve prijavnice koje je prijavitelj otvorio i završio.

| Prijave na aktivne                                                                                                    | e natiečaje                                                                                               |                                 |                        |                               |                   |
|----------------------------------------------------------------------------------------------------|----------------------------------------------------------------------------------------------------|---------------------------------|------------------------|-------------------------------|-------------------|
|                                                                                                    |                                                                                                    |                                 |                        |                               |                   |
|                                                                                                    |                                                                                                    |                                 |                        |                               |                   |
| Filtriraj tablicu:                                                                                                    | Traž   Poništi                                                                                            |                                 |                        |                               |                   |
| Filtriraj tabilicu:<br>Prijave u statusu Započeta potrebno je                                                                                      | Tnul    Poništi<br>završiti.                                                                              |                                 |                        |                               |                   |
| Filtriraj tabilicu:<br>Prijave u statusu Započeta potrebno je<br>NAZIV NATJEČAJA                                                                   | Tmīt   Ponšti<br>završiti.<br>KATEGORIJA NATJEČAJA -                                                      | STATUS<br>PRIJAVE -             |                        |                               |                   |
| Filtriraj tabilou:<br>Prijave u statusu Započeta potrebno je<br>NAZIV NATJEČAJA<br>Natječaj za financiranje studentskih<br>programa u 2025. godini | Trali   Poništi<br>završiti.<br>KATEGORIJA NATJEČAJA -<br>Studentska organizacija bez pravne<br>osobnosti | STATUS<br>PRIJAVE -<br>Započeta | Nastavi<br>ispunjavati | Progledaj i završi<br>prijavu | Obriši<br>prijavu |

Slika 17. Izgled popisa svih prijavnica prijavitelja

Kako bi se prijavnica uspješno predala i promijenio "Status prijave", iz stanja "Započeta" u stanje "Završena", potrebno je za svaku prijavnicu kliknuti "Pregledaj i završi prijavu" nakon čega se ista prijavnica ponovno otvara.

| programa u 2025. godini                                                                                                    |
|----------------------------------------------------------------------------------------------------|
|                                                                                                    |
|                                                                                                    |
|                                                                                                    |
| Kategorija: Studentska organizacija bez pravne osobnosti Obriši prijavu na natječaj                                                                                                    |
| Provoditelj: Studentski zbor Sveučilišta u Zagrebu                                                                                                    |
| Provoditelj: Studentski zbor Sveučilišta u Zagrebu<br>Faza: prijava<br>Jedinstvena oznaka: Bit će dodijeljena nakon završavanja prijave.                                                                                                    |
| Provoditelj: Studentski zbor Sveučilišta u Zagrebu<br>Faza: prijava<br>Jedinstvena oznaka: Bit će dodijeljena nakon završavanja prijave.<br>Prijava nije završenal Molimo provjerite točnost svih podataka na svim karticama. Ako su podaci ispravni, kliknite na gumb Završi prijavu, potvrdite<br>suglasnosti te završite prijavu.                                                                                                    |
| Provoditelj: Studentski zbor Sveučilišta u Zagrebu<br>Faza: prijava<br>Jedinstvena oznaka: Bit će dodijeljena nakon završavanja prijave.<br>Prijava nije završenal Molimo provjerite tečnost svih podataka na svim karticama. Ako su podaci ispravni, kliknite na gumb Završi prijavu, potvrdite<br>suglasnosti te završite prijavu.                                                                                                    |
| Provoditalj: Studentski zbor Sveučilišta u Zagrebu<br>Faza: prijava<br>Jedinstvena oznaka: Bit će dodijeljena nakon završavanja prijave.<br>Prijava nije završanal Molimo provjerite točnost avih podataka na svim karticama. Ako su podaci ispravni, kliknite na gumb Završi prijavu, potvrdite<br>suglaanosti te završite prijavu.<br>1 - Podaci o prijavitelju 2 - Podaci o studiju prijavitelja 3 - Podaci o programu 4 - Rashodi 5 - Obvezna dokumentacija<br>6 - Fakultativna dokumentacija |

Slika 18. Izgled prijavnice s gumbom za završetak

Kako bi se završila prijavnica, potrebno je kliknuti zeleni gumb "Završi prijavu", da bi se potom otvorila posebnu stranicu, te je potrebno označiti "Da" za oba polja, kako bi se prihvatili uvjeti prijave programa koji su opisani u tekstu Natječaja, te kako bi se dala privola za obradu podataka pruženih u sklopu prijavnice. Za kraj je potrebno kliknuti veliki zeleni gumb "Završi prijavu na natječaj!", nakon čega će prijavnica biti uspješno spremljena i predana te će se promijeniti njezin status u stanje "Završeno", što će biti vidljivo na ukupnom popisu prijavnica prijavitelja unutar Aplikacije.

| Prinvacam uvjete za prijavu programa                                                                                                    |                 |                 |  |
|----------------------------------------------------------------------------------------------------|-----------------|-----------------|--|
| Ne                                                                                                    |                 |                 |  |
| Suglasnost za obradu podataka                                                                                                    |                 |                 |  |
| Da                                                                                                    |                 |                 |  |
| Ne                                                                                                    |                 |                 |  |
|                                                                                                    | 🖉 Završi prijav | vu na natječaj! |  |
| Succession of the succession of the succession o |                 |                 |  |

Slika 19. Izgled stranice Aplikacije za davanje privole prije predaje prijave

| ( | 👸 Vidra                                                                      |                                                 |                     | Jezik - hrvatski 🔻          | Ministarstvo znanost<br>obrazovanja i mladih | A |
|---|------------------------------------------------------------------------------|-------------------------------------------------|---------------------|-----------------------------|----------------------------------------------|---|
|   | Početna Natječaji - Profil                                                   |                                                 |                     |                             |                                              |   |
|   | Prijave na aktivne r                                                         | natječaje                                       |                     |                             |                                              |   |
|   |                                                                              |                                                 |                     |                             |                                              |   |
|   | <ul> <li>Obavijest sustava</li> <li>Prijava je uspješno završena.</li> </ul> |                                                 |                     |                             | >                                            | < |
|   | Filtriraj tablicu:                                                           | Poništi                                         |                     |                             |                                              | _ |
|   | Prijave u statusu Započeta potrebno je završiti.                             |                                                 |                     |                             |                                              |   |
|   | NAZIV NATJEČAJA                                                              | KATEGORIJA NATJEČAJA -                          | STATUS<br>PRIJAVE * |                             |                                              |   |
|   | Natječaj za financiranje studentskih<br>programa u 2025. godini              | Studentska organizacija bez pravne<br>osobnosti | Završena            | Otključaj Pregledaj prijavu | Dbriši<br>prijavu prijavu                    |   |

Slika 20. Izgled prijavnice kada je uspješno spremljena, završena i predana

Ako prijavnica ipak nije spremna, može se kliknuti na opciju "Nastavi ispunjavati", zatim će se potom otvoriti prijavnica koju je moguće urediti i ponovno spremiti izmjene, te ju predati na prethodno opisan način.

Ako želite odustati od ispunjavanja prijavnice, potrebno je kliknuti opciju "Obriši prijavu", kako bi se izbrisala iz sustava, te ne bi zbunila koju prijavnicu treba predati.

# 4. Potvrda predaje prijave

Aplikacija će se zaključati po završetku roka za prijavu programa, nakon čega neće biti moguće stvarati nove i uređivati postojeće prijavnice koje je prijavitelj stvorio u Aplikaciji.

Po završetku i predaji prijave, prijavitelju će na unesenu e-adresu stići potvrda o zaprimanju prijave sljedećeg sadržaja:

<u>SZZG – Potvrda prijave na Natječaj za financiranje studentskih programa u 2025. godini</u>

Poštovani,

zahvaljujemo na Vašoj prijavi programa koju ste uputili na Natječaj za financiranje studentskih programa u 2025. godini Studentskog zbora Sveučilišta u Zagrebu.

Zadovoljstvo nam je obavijestiti Vas da je Vaša prijava uspješno zabilježena u sustavu Vidra te Vam ova e-poruka služi kao dokaz o podnošenju Vaše prijave.

S poštovanjem,

Studentski zbor Sveučilišta u Zagrebu Savska cesta 25, 10 000 Zagreb – HR szzg.programi@unizg.hr

Napomena: Ovo je automatska e-poruka koju ste primili jer imate otvoren korisnički račun u sustavu Vidra <u>https://vidra.srce.hr/</u> putem kojeg ste predali prijavu na jedan od otvorenih natječaja na koju molimo da ne odgovarate. U slučaju pitanja obratite se na e-adresu szzg.programi@unizg.hr.

U slučaju da prijavitelj prije isteka roka za podnošenje prijava otvori završenu prijavnicu, automatski će na unesenu e-adresu dobiti poruku o takvoj akciji sljedećeg sadržaja:

<u>SZZG – Obavijest o otvaranju prijave na Natječaj za financiranje studentskih programa u 2025.</u> godini

Poštovani,

obavještavamo Vas kako ste prethodno predanu prijavu programa koju ste uputili na Natječaj za financiranje studentskih programa u 2025. godini Studentskog zbora Sveučilišta u Zagrebu ponovno otvorili radi čega je ona u sustavu Vidre označena kao "Započeta."

Kako bi Vaša prijava bila uspješno zabilježena u sustavu Vidra i uvažena za evaluacijski proces, ne zaboravite ju ponovno završiti i predati, nakon čega ćete primiti obavijest o uspješnoj predaji što će Vam služiti kao dokaz o podnošenju Vaše prijave.

S poštovanjem,

Studentski zbor Sveučilišta u Zagrebu Savska cesta 25, 10 000 Zagreb – HR szzg.programi@unizg.hr

Napomena: Ovo je automatska e-poruka koju ste primili jer imate otvoren korisnički račun u sustavu Vidra <u>https://vidra.srce.hr/</u> putem kojeg ste otvorili prijavu na jedan od otvorenih natječaja na koju molimo da ne odgovarate. U slučaju pitanja obratite se na e-adresu szzg.programi@unizg.hr.

**Napomena**: Svaku ponovno otvorenu prijavnicu, potrebno je ponovno završiti i predati, o čemu će sustav prijavitelja ponovno obavijestiti putem unesene e-adrese e-pošte.